If still it is showing "Client Without ODBC" or no "ODBC Server Port" even after making port setting from 'Advanced Configuration', then "Update Tally License" as per steps provided separately. <u>There is no need of valid Tally.NET subscription to update license.</u>

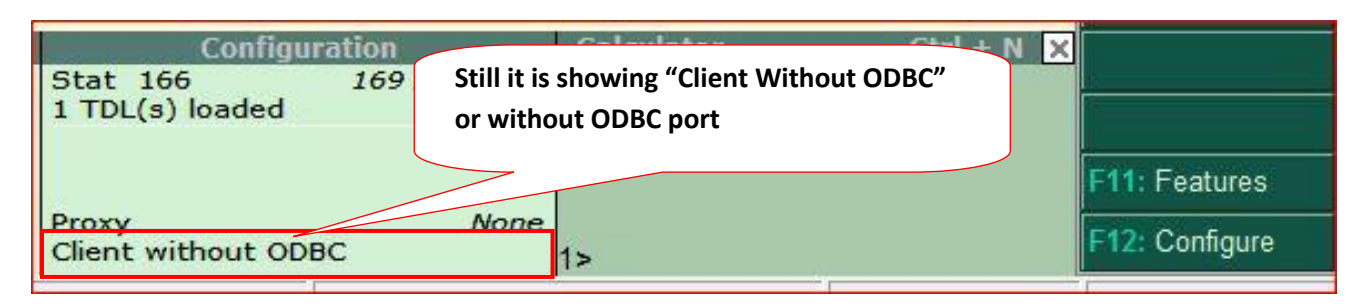

## Update your Tally license:

1. Click Configure Button or Press F12 from "Gateway of Tally" menu.

| Configuration             | Calculator                                                                                                    | Ctrl + N 🗙         |
|---------------------------|----------------------------------------------------------------------------------------------------|--------------------|
| 1 TDL(s) loaded           | Vallable                                                                                                    |                    |
|                           | Press "F12" Or Click                                                                                                    | (Here              |
| Provv                     | None                                                                                                    | F11: Features      |
| Client without ODBC       | 1>                                                                                                    | F12: Configure     |
| 2. Select "Licensing"     |                                                                                                    |                    |
|                           | PaYroll Configuration<br>Banking Configuration<br>Printing<br>E-Mailing<br>Data Configuration<br>TDL Configuration<br>AdvanCed Configuration<br>Licensing<br>Quit | Select "Licensing" |
| 3. Select "Update License | e"                                                                                                    |                    |
|                           | Gateway of Tally<br>Configuration<br>Licensing<br>General<br>Update License<br>Surrender License                                                                  |                    |
|                           | Extend Tally.NET Su                                                                                                    | Update License     |
|                           | Configure Existing License                                                                                                    |                    |
|                           |                                                                                                    |                    |
|                           | www.impressionsystems.co                                                                                                    | n                  |

4. Enter your Tally.NET email id and Tally.NET Password and press enter key:

|                                                 | Administrator Login                                                                                               |
|-------------------------------------------------|----------------------------------------------------------------------------------------------------|
| Your E-Mail ID                                  | : sees sees a see il.com                                                                                          |
| Your Tally.NET Passw                            | ord : ********                                                                                                    |
| (If you have forgotten<br>A new password will b | rour Tally.NET Password, please press F5:Reset Passwor<br>e sent to your E-Mail address, and you can then login). |

5. It will take few seconds to update license.

| - |                       |
|---|-----------------------|
|   | License               |
| 1 |                       |
|   |                       |
|   |                       |
|   |                       |
|   | License Updated       |
|   | Successfully!         |
|   |                       |
|   |                       |
|   |                       |
|   | (press any key)       |
| ľ | Calculator Ctrl + N 🗙 |

6. Then close Tally and open it again:

| Stat 166 169 Available   |                                                                        |
|--------------------------|------------------------------------------------------------------------|
| 1 TDL(s) loaded          | ODBC Server on Port 9123                                               |
|                          | (We already set Port = 9123 in<br>Advance Configuration settings refer |
| ODBC Server on Port 9123 | steps given earlier) igure                                             |